# Tout savoir sur la démarche Buzzy Ratios

Pôle Études & Prospective de l'Arseg

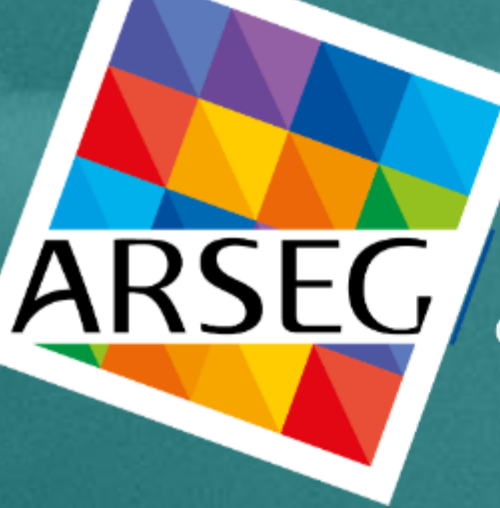

L'association des Directeurs de l'Environnement de Travail

### Sommaire

### 1. Votre benchmark Buzzy Ratios

### 2. Comment participer à la campagne 2021

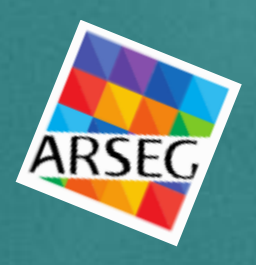

### Intervenants

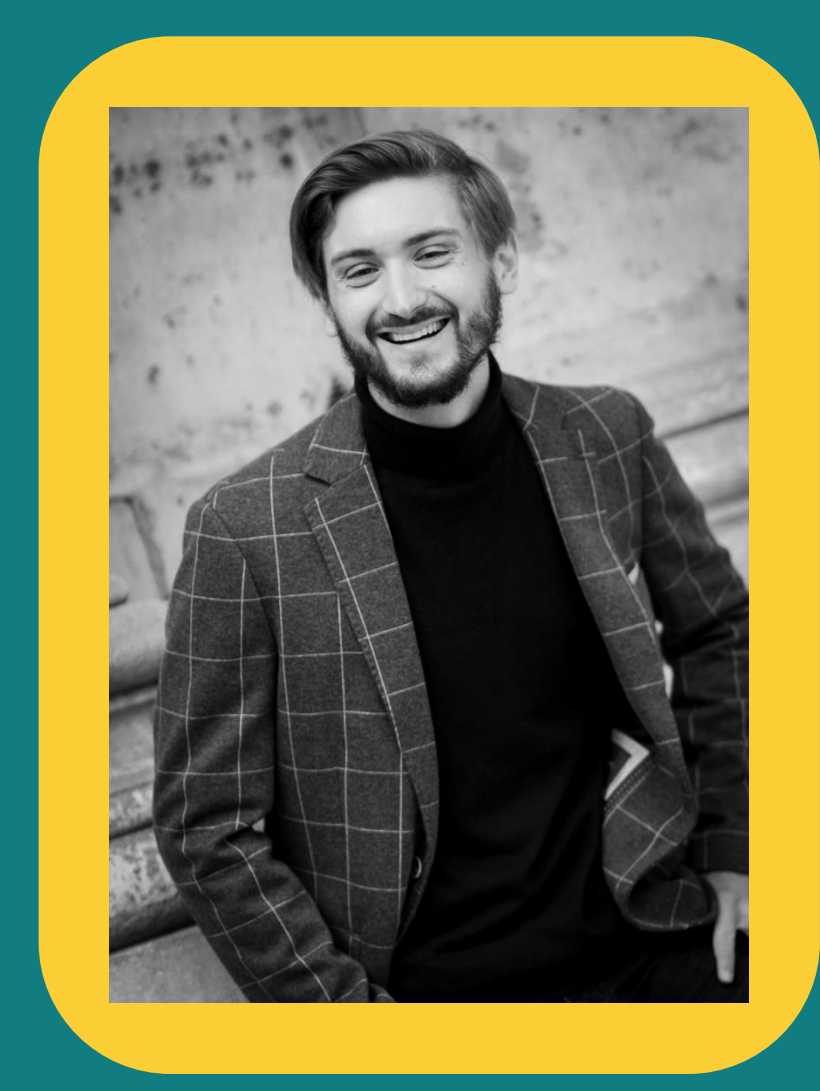

Mario FERNANDEZ Responsable d'Études & Prospective

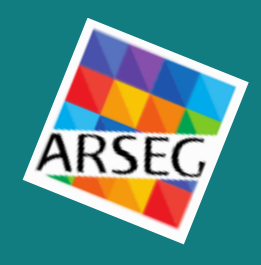

### 5 Rubriques, 22 Catégories

| 1   | Charges liées au bâtiment                       |
|-----|-------------------------------------------------|
| 111 | Loyers                                          |
| 122 | Taxes (liées à l'immobilier<br>uniquement)      |
| 130 | Assurances (liées à l'immobilier<br>uniquement) |
| C   | Charges d'exploitation du                       |
| 2   | bâtiment                                        |
| 220 | Travaux d'entretien et                          |
|     | d'aménagement                                   |
| 230 | Maintenance technique                           |
| 240 | Sécurité Sureté                                 |
| 260 | Energies                                        |
| 261 | Eau                                             |
| 270 | Propreté et traitements des<br>déchets          |
|     | Charges des fournitures de                      |
| 3   | services                                        |
| 320 | Accueil Standard                                |
| 340 | Restauration                                    |
| 350 | Archives                                        |
| 360 | Courrier                                        |
| 363 | Courses                                         |
| 505 | Déménagements internes (hors                    |
| 370 | transferts d'entreprise)                        |

| 4        | Charges des fournitures de moyens et d'équipements                                                                                                    |   |
|----------|----------------------------------------------------------------------------------------------------|---|
| 410      | Déplacements – Voyages                                                                                                    |   |
| 420      | Flotte automobile                                                                                                    |   |
| 430      | Fournitures                                                                                                    |   |
| 450      | Travaux d'impression                                                                                                    | ' |
| 462      | Téléphonie fixe                                                                                                    |   |
| 463      | Téléphonie mobile                                                                                                    |   |
|          |                                                                                                    |   |
|          |                                                                                                    |   |
| 5        | Charges de la main<br>d'œuvre                                                                                                    |   |
| 5<br>500 | Charges de la main<br>d'œuvre<br>Masse salariale de<br>l'environnement de travail<br>(pilotage ou mise en œuvre de<br>l'exploitation, des services, etc.<br>liés à l'environnement de travail<br>uniquement) |   |

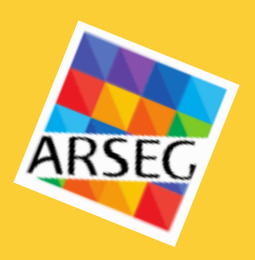

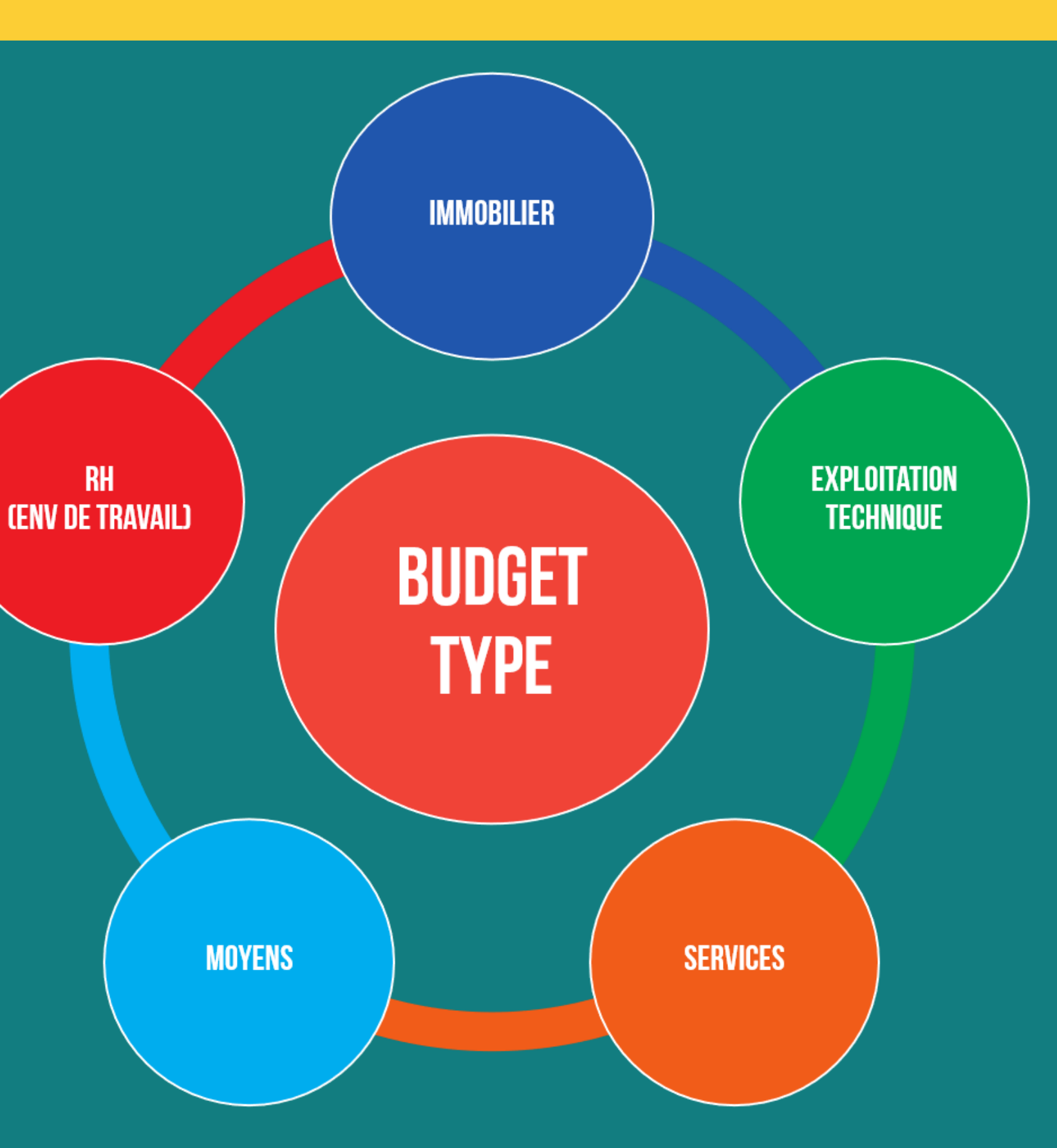

#### Les Unités d'Œuvre

Pour les ratios en €/m<sup>2</sup> : la surface utile

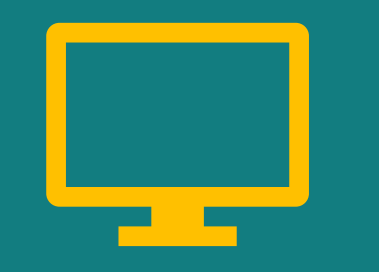

Pour les ratios en **€/poste: le** nombre de postes installés

Une comparaison site par site (et non parc par parc) pour éviter les biais du panel.

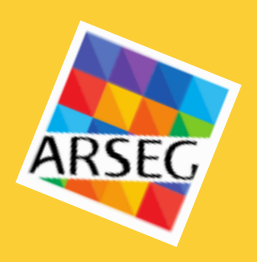

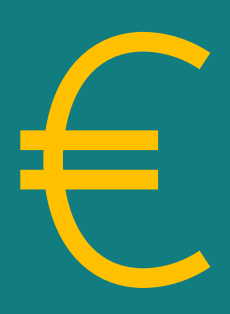

#### Les montants sont recueillis en € **hors taxes** et en € **chargés** (masses salariales)

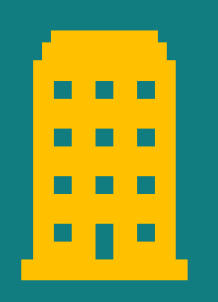

### Vous n'êtes pas obligé de remplir toutes les données pour valider votre saisie:

Seuls quelques champs sont obligatoires (dans la partie « Caractéristiques »).

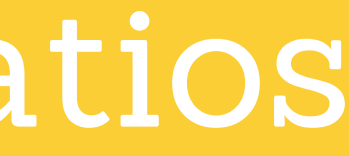

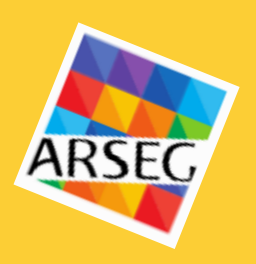

#### Les champs obligatoires

- Informations sur l'entreprise (code adhérent et • secteur d'activité).
- Informations sur l'établissement, (typologie, région, • code postal, pays et statut juridique).
- Modèles d'externalisation.  $\bullet$
- Aménagement et utilisation des surfaces.  $\bullet$
- Année de construction du bâti.  $\bullet$
- Surfaces de l'établissement.  $\bullet$
- Nombre de postes de travail installés (Pti).  $\bullet$
- Nombre de collaborateurs total de la société.  $\bullet$
- Nombre de collaborateurs dans des activités tertiaires.
- Nombre de salariés tertiaires en télétravail.  $\bullet$

- $\bullet$ besoins.

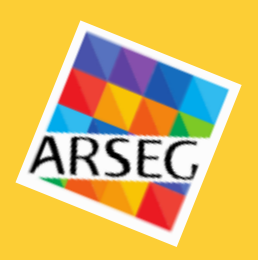

#### Les champs facultatifs

....tous les autres !

L'onglet « Paramètres Saisie » vous permet de cibler votre saisie et de l'adapter à vos

• Grâce au rappel des données « N-1 », étendez au fur et à mesure votre périmètre.

Les Nouveautés de 2021

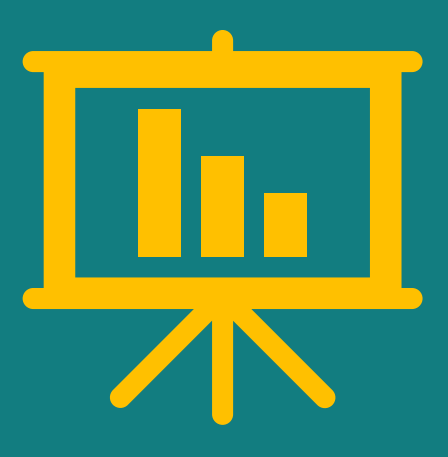

**Des nouveaux champs et indicateurs** pour analyser l'impact de la crise sanitaire sur votre périmètre (hygiène, télétravail, restauration, etc.).

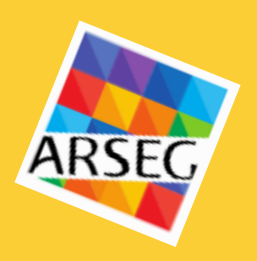

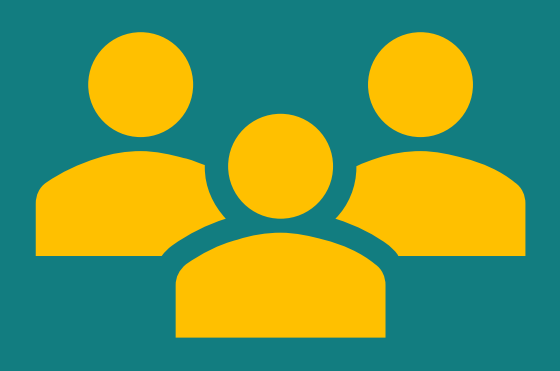

#### Un nouveau pack Office Managers pour répondre aux besoins du métier.

| DII77V DA                    | TIOC          |                  | N°: 12345 |            |
|------------------------------|---------------|------------------|-----------|------------|
| Les indicateurs de référence | e pour l'envi | ARSEG            | Alpha     | ~          |
| Coordonnées                  |               |                  |           |            |
|                              |               |                  |           | $\diamond$ |
| Code adhérent *              | •             | 12345            | 0         | •          |
| Nom de l'établissement       | 6             | Arseg            | 0         | 8          |
|                              |               | 00000            |           |            |
| Code postal *                | 1             | 92300            | 0         | ٩          |
| Pavs *                       | 8             | France           | 0         |            |
| 14,5                         | •             |                  | •         | ₿          |
| Secteur d'Activité *         | 6             | Services aux · 🗸 | 0         | ×          |
|                              |               |                  |           | $\odot$    |

|   | <br> | <br>1 |
|---|------|-------|
|   |      | L     |
| П |      | L     |
|   |      |       |

### **JUSQU'AU 12 JUILLET**

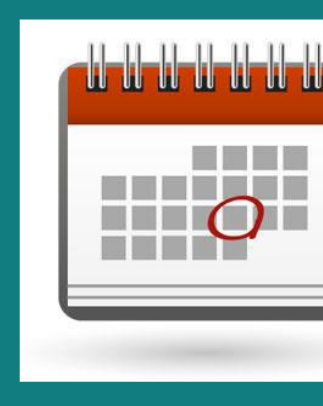

#### SAISIE EN LIGNE VIA LA **PLATEFORME BUZZY RATIOS**

Nous vous accompagnerons pendant la saisie et l'interprétation des résultats

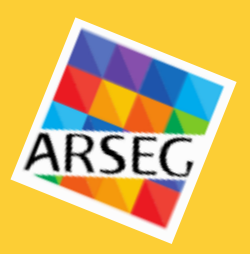

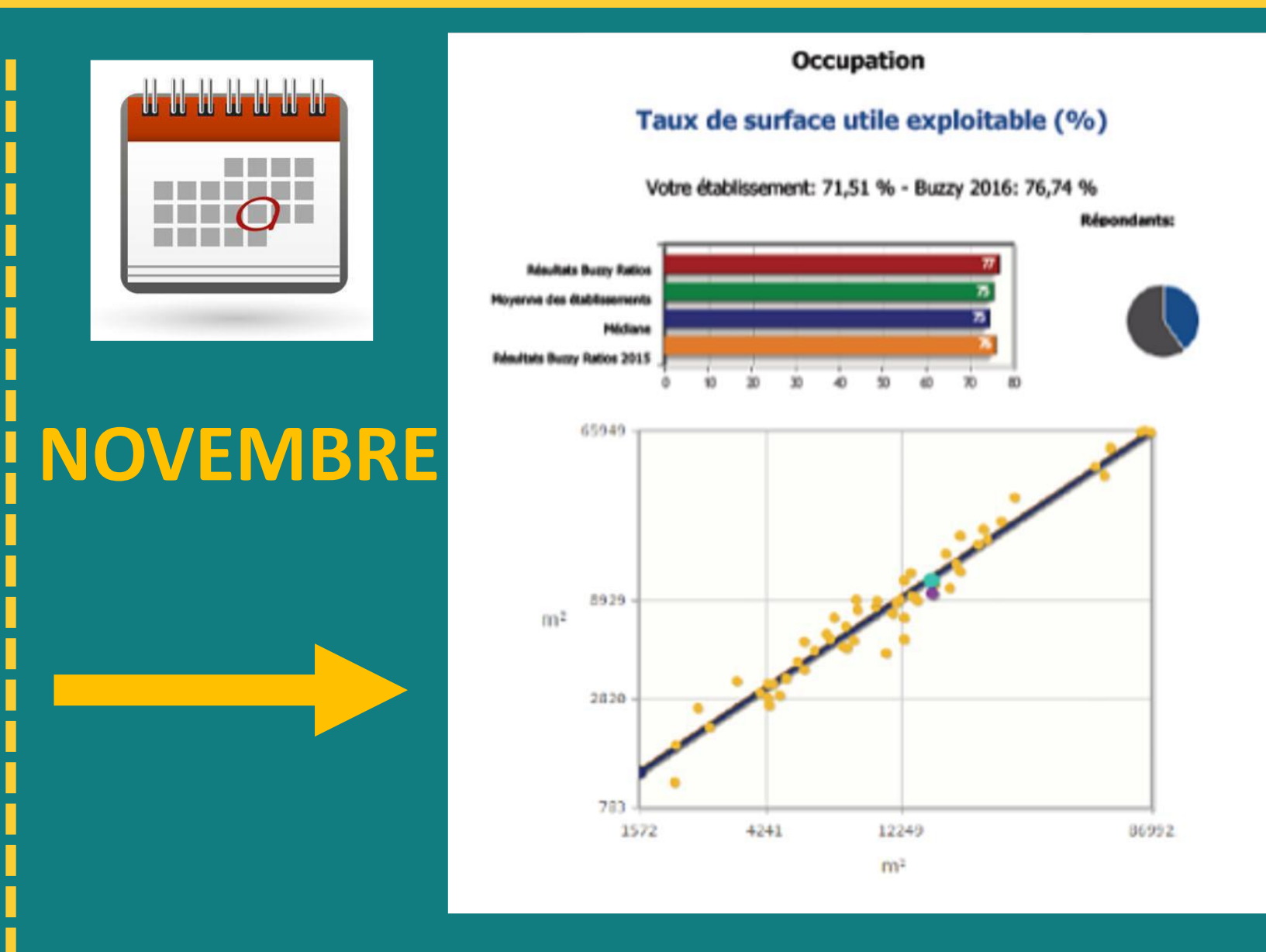

#### **RÉCEPTION DES RÉSULTATS POSITIONNÉS &** PERSONNALISÉS

#### Les premiers pas

#### **PREMIÈRE INSCRIPTION**

Créez un compte Buzzy Ratios en précisant au Pôle Études & Prospective :

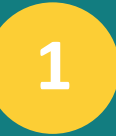

Le nom de votre société.

- 2
- Votre adresse email.
- 3

Les noms des sites qui participeront à la campagne 2021.

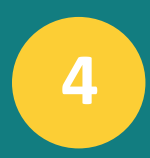

Le contact de la personne qui remplira les données (nom et adresse email).

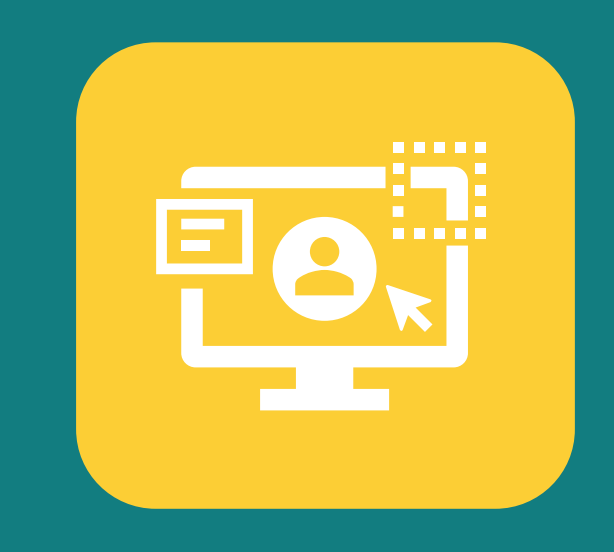

Réception d'une paire d'identifiants pour vous connecter à la plateforme de saisie

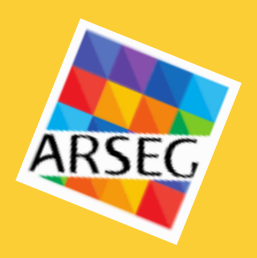

#### CONNEXION À LA PLATEFORME

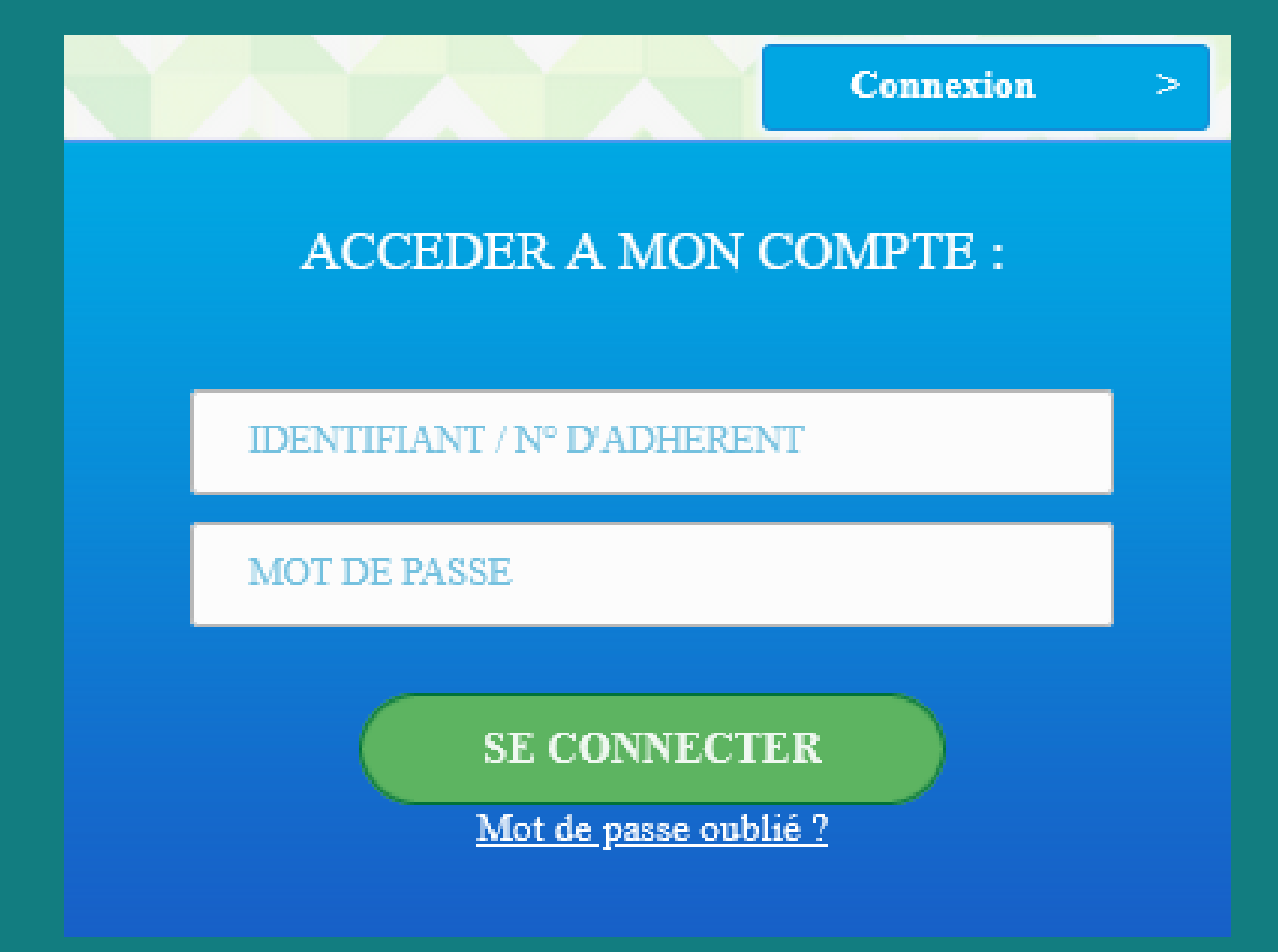

### Focus sur la plateforme

**Une définition** précise détaille les dépenses comprises dans le champ.

Une hiérarchie reprend la structure du référentiel sous forme de champs et sous-champs.

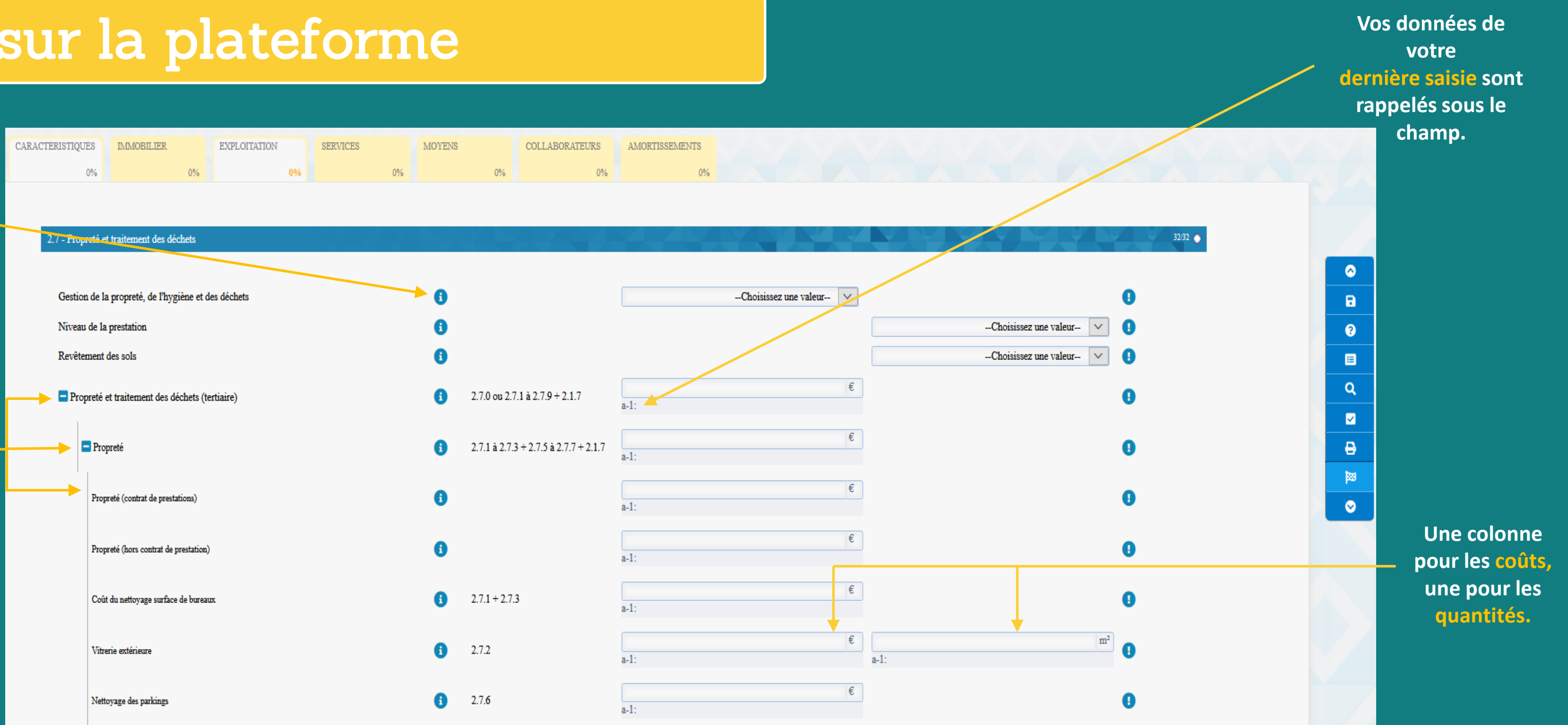

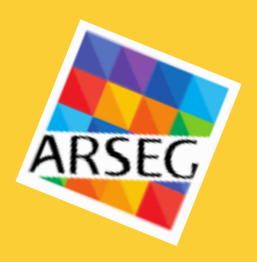

### Comprendre les résultats

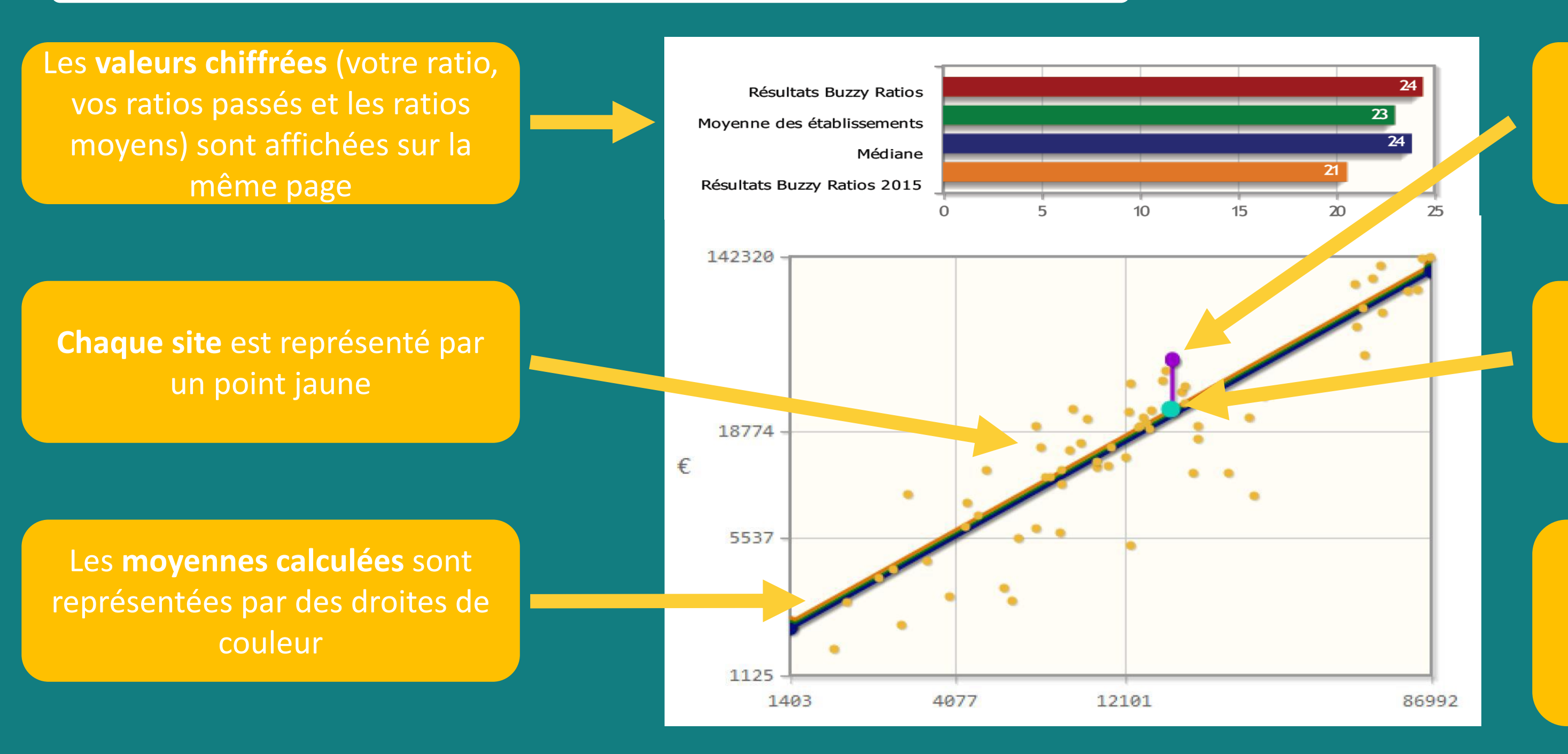

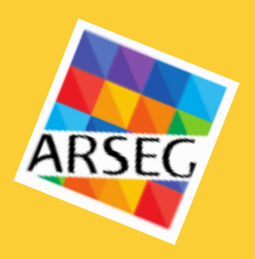

Votre position de l'année précédente est rappelée en violet

Votre position actuelle est rappelée en **bleu clair** 

Votre position verticale par rapport aux droites indique si vous êtes **en-dessous ou audessus du prix du marché** 

# Avez-vous des questions ?

Un document, un problème technique, une question..., nous restons à votre disposition pendant toute l'année :

par e-mail: etudes@arseg.asso.fr ou par téléphone: 06 98 98 89 58

Retrouvez les Buzzy Ratios sur le site Internet dédié: https://buzzyratiosarseg.com/

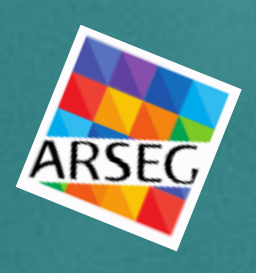